## Инструкция по установке расширения удаленного доступа к электронным ресурсам РГПУ им. А.И. Герцена для браузера Mozilla Firefox

- đ  $\times$ ப ٢ 6  $\equiv$  $\bigtriangledown$ Синхронизация и сохранение Войти данных Новая вкладка Ctrl+T Ctrl+N Новое окно Ctrl+Shift+P Новое приватное окно > Закладки > Журнал Ctrl+J Загрузки Пароли Ctrl+Shift+A Дополнения и темы Печать... Ctrl+P Сохранить как... Ctrl+S Найти на странице... Ctrl+F Перевести страницу... Масштаб - 100% + 🖍 Настройки > Другие инструменты Сообщить о сломанном сайте > Справка Ctrl+Shift+Q Выход
- 1. Откройте браузер Mozilla Firefox и перейдите в Настройки.

2. В строке поиска наберите слово «прокси» и нажмите кнопку «Настроить».

| -            | (3) Настройки              | × +       |                                                                   |                   |
|--------------|----------------------------|-----------|-------------------------------------------------------------------|-------------------|
| $\leftarrow$ | $\rightarrow$ C            | 😻 Firefox | about:preferences#searchResults                                   |                   |
|              |                            |           | Прокси                                                            | ٢                 |
|              | Основные                   |           | Результаты поиска                                                 |                   |
|              | ᢙ Начало                   |           | Настройки сети                                                    | прокси            |
|              | Q Поиск                    |           | Настроить, как Firefox соединяется с Интернетом. <u>Подробнее</u> | <u>Н</u> астроить |
|              | А Приватность и Защит      | a         |                                                                   | $\wedge$          |
|              | 🗘 Синхронизация            |           |                                                                   | 4 6               |
|              | छ Firefox Labs             |           |                                                                   |                   |
|              | <b>m</b> Больше от Mozilla |           |                                                                   |                   |
|              |                            |           |                                                                   |                   |

3. В открывшемся окне выберите пункт «URL автоматической настройки прокси» и введите в строку адрес: <u>https://lib-proxy.herzen.spb.ru/proxy.pac</u>. Нажмите кнопку «OK».

|                                                                                  | Параметры соединения                                                                                                    | ×                                 |
|----------------------------------------------------------------------------------|----------------------------------------------------------------------------------------------------|-----------------------------------|
| Результаты поиска<br>Настройки сети<br>с Настроить, как Firefox соединяется с Ин | Настройка прокси для доступа в Интернет<br>Бдз прокси<br>Автоматически определять настройки прокси для этой сети<br>Исподьзовать системные настройки прокси                                           |                                   |
|                                                                                  | НТТР прокси<br>П Также использовать этот прокси для HTTPS                                                                                                    | П <u>о</u> рт 0                   |
|                                                                                  | <u>H</u> TTPS прокси<br>У <sub>З</sub> ел SOCKS                                                                                                    | По <u>р</u> т 0<br>Пор <u>т</u> 0 |
|                                                                                  | <ul> <li>○ SOCKS <u>4</u> ● SOCKS <u>5</u></li> <li>● URL <u>а</u>втоматической настройки прокси</li> <li>https://lib-proxy.herzen.spb.ru/proxy.pac</li> </ul>                                        | Обновить                          |
|                                                                                  | Не использовать прокси для                                                                                                    |                                   |
|                                                                                  | Соединения с localhost, 127.0.0.1/8 и ::1 никогда не проксируются.  Не запра <u>ш</u> ивать аутентификацию (если был сохранён пароль)  Отправлять DNS-запросы через прокси при использовании SOCKS v4 |                                   |
|                                                                                  | ✓ Отправл <u>я</u> ть DNS-запросы через прокси при использовании SOCKS 5                                                                                                    | ОК Отмена                         |

4. Далее при переходе на сайт любого электронного ресурса из подписки РГПУ им. А. И. Герцена (<u>https://lib.herzen.spb.ru/p/elres-common</u>) сначала появится всплывающее окно. В нем нужно ввести данные вашего ЕИС (единый идентификатор студента/сотрудника) для авторизации.

| e.lanbook.com                                              |                                     |                                       |                         |
|------------------------------------------------------------|-------------------------------------|---------------------------------------|-------------------------|
| Прокси moz-proxy://lib<br>пользователя и пароль<br>server» | -proxy.herzen.sp<br>. Сайт сообщает | b.ru:3128 запрац<br>: «Squid proxy-ca | ивает имя<br>aching web |
| Имя пользователя                                           |                                     |                                       |                         |
| Пароль                                                     |                                     |                                       |                         |
|                                                            |                                     |                                       |                         |
|                                                            |                                     | Войти                                 | Отмена                  |

5. После ввода данных откроется запрашиваемый электронный ресурс. Обратите внимание, что после авторизации на первом открытом вами ресурсе авторизация не потребуется на ресурсах, открываемых далее, до закрытия браузера. После перезапуска браузера вход под логином и паролем ЕИС нужно будет осуществить заново.